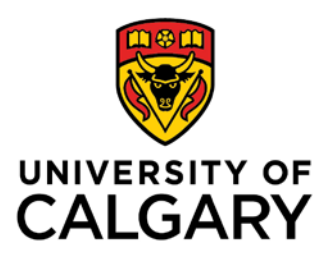

# Schedule of Classes Requisites

**Training Guide** 

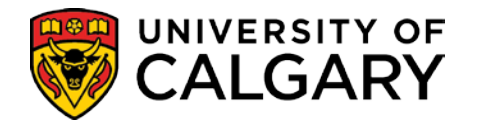

## **Table of Contents**

| Checking Requisites                   |    |
|---------------------------------------|----|
| Class Registration Information Screen |    |
| UofC Requisite Summary Screen         | 6  |
| Enrollment Requisite Summary          | 9  |
| Course Catalog                        | 13 |
| Adjust Class Associations             | 15 |
| Course/Class Requirements             |    |
|                                       | -  |

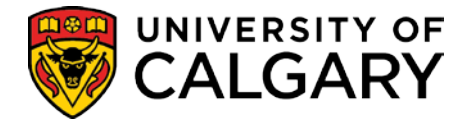

## **Checking Requisites**

There are a number of screens in the Student Administration System designed to enable staff to view the requisites and registration restrictions for individual courses.

## **Class Registration Information Screen**

The **Class Registration Information Screen** contains a wide variety of information and is the best place to start viewing requisites. It includes links to the **UofC Requisite Summary Screen** which provides detail on the requisites themselves.

## Note:

It is recommended that you do **NOT** navigate directly to the UofC Requisite Summary Screen, as it is difficult to find the right record if you do so. Using the Class Registration Information screen as the starting point will get you to the right place when you need to access the UofC Requisite Summary.

Navigation: Curriculum Management > Enrollment Requirements > Class Registration Information

- 1. Navigate to the screen using the menu path.
- 2. Enter the term in which the course is offered, and the course name and number and click **Enter** or **Search**.

### **Class Registration Information**

Enter any information you have and click Search. Leave fields blank for a list of all values.

| Academic Institution: | begins with | ~ | UCALG | Q        | ) |
|-----------------------|-------------|---|-------|----------|---|
| Term:                 | = 🗸         |   | 2151  | <u> </u> | L |
| Subject Area:         | begins with | ~ | ENGG  | Q        | L |
| Catalog Nbr:          | begins with | ~ | 407   |          | L |
| Course Offering Nbr:  | = 🗸         | ] |       |          | L |
| Academic Career:      | = 🗸         | ] |       | ~        | J |
|                       |             |   |       |          | 9 |

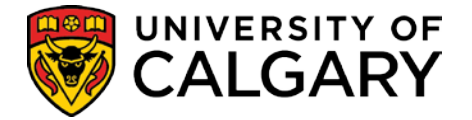

## This displays the **Class Registration Information** screen.

## Class Registration Information

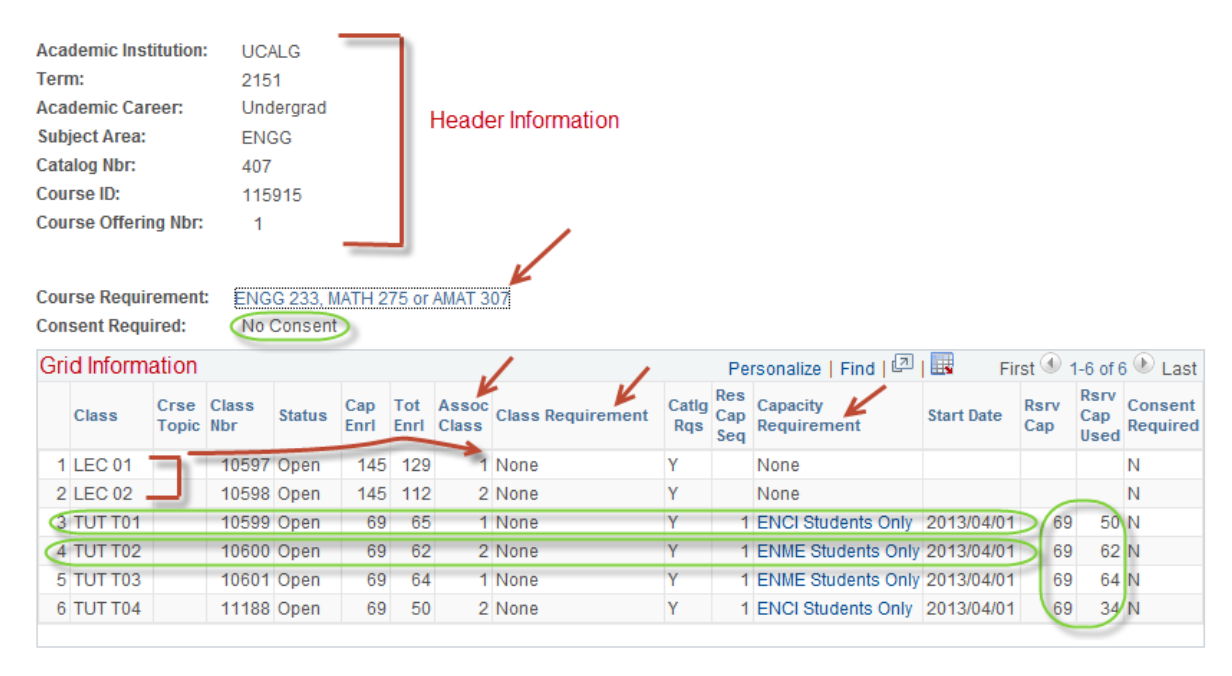

🔚 Save 🔯 Return to Search 🖹 Notify

- The information in the header indicates exactly which offering of the course you are viewing.
- The **Course Requirement** and **Consent Required** fields provide information about the course as a whole i.e., the requisites that apply to the course regardless of which section of the course you are interested in. Note that the **Course Requirement** value is a hyperlink.

The **grid information** contains the bulk of the information on the screen. The fields from left to right are:

- Class the individual sections offered for the course (e.g. Lecture 01, 02 and Tutorial 01, 02, 03, 04) Labs may also be listed.
- **Crse Topic** the topic id associated with that section (if there is one)
- Class Nbr the unique number that identifies this section for this term for registration purposes
- Status 'Open' or 'Closed' to indicate whether the course has spaces available or is full
- Cap Enrl the enrolment cap (max number of students that can register)
- Tot Enrl total number of students enrolled
- Assoc Class a number used to group together lecture, lab, tutorial combinations.
  Students must register in a lab and/or tutorial with the same associated class number as the lecture. For example, in the figure above, students registering in LEC 01 must register in TUT

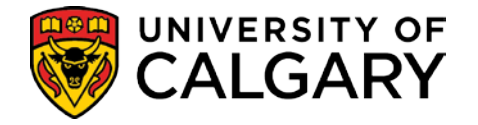

T01 or T03 (as they both have an associated class number of 1). Those registering in LEC 02 must register in TUT T02 or T04 (as they both have an associated class number of 2).

- **Class Requirement** if an individual section of a course has DIFFERENT requisites, there will be a link to those unique requisites in this field.
- **Catlg Requirement** a 'yes' or 'no' flag to indicate whether the requisites that apply to the course as a whole also apply to this specific section of the course.

The next five fields are all related to **Reserve Capacity** which is the method used to reserve part or all of a section of a course for students in a particular program or programs until a certain date.

## Note on Restrictions:

If a course has a program restriction that does not come off at any point, then that restriction will be built into the requisites (along with any prerequisites). This kind of restriction can be viewed by clicking the link in the **Course Requirements** field.

If a particular *section* of a course (but not the course as a whole) has a program restriction that does not come off, then a requisite will be created and there will be a link to it in the **Class Requirement** field. *Any restriction that is lifted as of a particular date must be defined in terms of reserve capacity.* 

- **Reserve Capacity Sequence** a sequence number, to differentiate between reserve capacities if a course has more than one
- **Capacity Requirement** a brief description of the restriction this is a **hyperlink** which will take you to the UofC Requisite Summary screen for details.
- **Start Date** the date on which the restriction comes into effect. *NOTE THAT THERE IS NO END DATE.* The only way to indicate when the restriction comes off is to create a second reserve capacity using the date that the restriction comes off as the 'start date', with the number of spaces reserved on that date set to 0.
- **Reserve Cap** the number of spaces in the course reserved for students as defined by the Cap (in the above example, 69 spots are reserved for ENCI Students Only and ENME Students Only).
- **Reserve Cap Used** the number of students who meet the restriction who have registered since it came into effect.

**Note:** If an error is made and the reserve capacity isn't added to the course until after registration starts, this total will not accurately reflect the number of students in a particular program who are registered in the course.

• **Consent Required** – indicates if a particular section of a course requires 'consent of the department' even if the course as a whole doesn't.

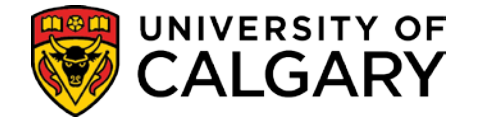

## **UofC Requisite Summary Screen**

In Student Administration (SA), requisites and restrictions are defined in terms of 'requirements' and 'requirement groups'. The full set of pre-requisites and program restrictions associated with a course may require that a number of different 'requirements' or 'requirement groups' be attached to that course; as each is identified by a unique number, rather than by a description or by the name of the course they are attached to. Since the same requirement might be attached to many courses it is very difficult to locate all the requirements and requirement groups that affect a course.

The **Class Registration Information** screen was designed to solve this problem. It displays all of the requirements associated to a course; they appear as **hyperlinks** in the **Course Requirement, Class Requirement** and/or **Capacity Requirement** fields.

Clicking on any of these links will take you to the **UofC Requisite Summary** screen for the detail associated with that requirement group.

| Aca        | demic Ins                 | titution         | : UC/        | ALG                 |             |             |                |                   |              |                   |                         |            |             |                     |                     |
|------------|---------------------------|------------------|--------------|---------------------|-------------|-------------|----------------|-------------------|--------------|-------------------|-------------------------|------------|-------------|---------------------|---------------------|
| Ter        | m:                        |                  | 215          | 1                   |             |             |                |                   |              |                   |                         |            |             |                     |                     |
| Aca        | demic Car                 | reer:            | Und          | lergrad             |             |             |                |                   |              |                   |                         |            |             |                     |                     |
| Sub        | ject Area:                |                  | ENG          | GG                  |             |             |                |                   |              |                   |                         |            |             |                     |                     |
| Cat        | alog Nbr:                 |                  | 407          |                     |             |             |                |                   |              |                   |                         |            |             |                     |                     |
| Cou        | irse ID:                  |                  | 115          | 915                 |             |             |                |                   |              |                   |                         |            |             |                     |                     |
| Cou        | irse Offerii              | ng Nbr:          | 1            |                     |             |             |                |                   |              |                   |                         |            |             |                     |                     |
| Cou<br>Con | irse Requii<br>Isent Requ | rement<br>iired: | ENG          | G 233, M<br>Consent | IATH 2<br>t | 75 or       | AMAT 3         | 07                |              | Pe                | rsonalize   Find   🗐    | 🔜 Fii      | rst 🕚 1     | I-6 of 6            | 6 🕑 Last            |
|            | Class                     | Crse<br>Topic    | Class<br>Nbr | Status              | Cap<br>Enrl | Tot<br>Enrl | Assoc<br>Class | Class Requirement | Catig<br>Rqs | Res<br>Cap<br>Seq | Capacity<br>Requirement | Start Date | Rsrv<br>Cap | Rsrv<br>Cap<br>Used | Consent<br>Required |
| 1          | LEC 01                    |                  | 10597        | Open                | 145         | 129         | 1              | None              | Y            |                   | None                    |            |             |                     | N                   |
| 2          | LEC 02                    |                  | 10598        | Open                | 145         | 112         | 2              | None              | Υ            |                   | None                    |            |             |                     | N                   |
| 3          | TUT T01                   |                  | 10599        | Open                | 69          | 65          | 1              | None              | Y            | 1                 | ENCI Students Only      | 2013/04/01 | 69          | 50                  | N                   |
| 4          | TUT T02                   |                  | 10600        | Open                | 69          | 62          | 2              | None              | Y            | 1                 | ENME Students Only      | 2013/04/01 | 69          | 62                  | N                   |
| 5          | TUT T03                   |                  | 10601        | Open                | 69          | 64          | 1              | None              | Y            | 1                 | ENME Students Only      | 2013/04/01 | 69          | 64                  | N                   |
| 6          | TUT T04                   |                  | 11188        | Open                | 69          | 50          | 2              | None              | Y            | 1                 | ENCI Students Only      | 2013/04/01 | 69          | 34                  | N                   |

For example, click on the link in the **Course Requirement** field for ENGG 323, MATH 275 or AMAT 307 (as indicated) we will see the detail for **requirement group 001798** (this is the important identifier for the record, as the description, subject and catalog number fields are just text and may not be fully informative).

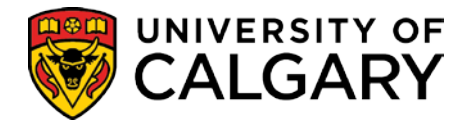

4 AND

5 OR

6 OR

ENGG 233 (115863)

CPSC 231 (107164)

CPSC 217 (160416)

MIN: 1.00

MIN: 1.00 2.7

MIN: 1.00 2.7

1.7

| Requis | ite Summary        |            |      |              |                |                            |            |                               |      |
|--------|--------------------|------------|------|--------------|----------------|----------------------------|------------|-------------------------------|------|
| Requ   | isite Summary      |            | /    |              |                |                            |            |                               |      |
|        | Requirement Group: | 001798     |      | Description: | ENGG 233       | 3, MATH 275 or A           | MAT 30     | 7                             |      |
|        | Acad Group:        | EN         |      | Subject:     | ENGG           |                            | Catalo     | g Nbr: 407                    |      |
|        | Effective Date:    | 2014/05/01 |      | Status:      | Active         |                            |            |                               |      |
|        | ,                  |            |      |              |                |                            |            |                               |      |
|        |                    |            |      |              |                |                            |            |                               |      |
| -      |                    |            |      |              | Perso          | nalize   Find   🖓          | l 🔢        | First 🕙 1-6 of 6 🕑            | Last |
| Co     | n Rqrmnt           | Con        | Туре | Condition    | Perso<br>Units | nalize   Find   🖓<br>Count | l 🔜<br>Gpv | First 🕙 1-6 of 6 🕑<br>Courses | Last |

Here you see the **prerequisite** as defined in the calendar.

The **grid information** contains the actual definition used by the system.

PRE

PRE

PRE

- It's important to read the combination of conditions carefully and pay attention to any parenthesis/brackets used to group the requirements to make sure you understand the requisite completely. The example here indicates that students must have prerequisite requirements of 00001412 specifically that class and not CPSC 491 and have to have a prerequisite in AMAT 307 (100138) with a grade of D or better (defined in the GPValue field 1.0 = D). Or they must a prerequisite of AMAT 311 (100140). Note the close bracket.
- **AND** note the open bracket a prerequisite of ENGG 233 (115863) **or** a prerequisite in CPSC231 with a minimum grade 2.7 **or** a prerequisite CPSC 217 grade 2.7) note the brackets end.

**Note:** the course id number is included beside the prerequisite courses to help you troubleshoot and if multiple versions of a course exist, the requisite will include a version other than the one a student has on their record.

Going back to the **Class Registration Information** screen (previous page), by clicking the link in the **Capacity Requirement** field for the same course it is indicating as of April 1, 2014; 69 seats are reserved for ENCI Students only as well as ENME Student only.

## Schedule of Classes TT - Requisites

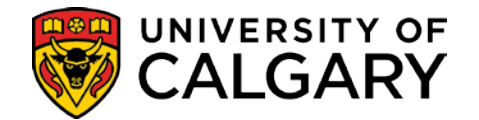

**Requisite Summary Requisite Summary** Requirement Group: 003773 Description: ENCI Students Only Acad Group: EN Subject: Catalog Nbr: Effective Date: 1901/01/01 Status: Active Restricted to ENCI Students Only Personalize | Find | 💷 | 🔜 First 🕙 1-2 of 2 🕑 Last Units Con Rqrmnt Con Туре Condition Count Gpv Courses PL EQ ENCI-MAJ 1 CND PL EQ ENCI-AOS 2 OR CND Requisite Summary **Requisite Summary** Requirement Group: 003772 Description: ENME Students Only Subject: Acad Group: EN Catalog Nbr: Effective Date: 1901/01/01 Status: Active Restricted to ENME Students Only Personalize | Find | 💷 | 🔜 First 🕚 1 of 1 🕑 Last Con Rgrmnt Con Condition Units Count Gpv Courses Type 1 CND PL EQ ENME-MAJ

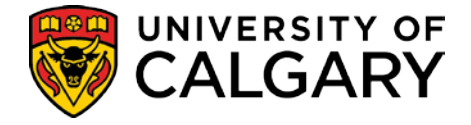

## **Enrollment Requisite Summary**

The Enrollment Requisite Summary can be used to view Enrolment Requirement Group rules as well as maintains the history when changes are made to the Enrolment Requirement Group.

**Navigation:** Curriculum Management > Enrollment Requirements > Enrollment Requisite Summary

- 1. Enter the Academic Institution UCALG and Subject Area. Alternatively, if known, enter the Requirement Group number.
- 2. Select the desired Requirement Group.

#### Enrollment Requisite Summary

Enter any information you have and click Search. Leave fields blank for a list of all values.

| Find an Exist | ing Value           |                |                      |               |             |                               |
|---------------|---------------------|----------------|----------------------|---------------|-------------|-------------------------------|
| Search Cr     | iteria              |                |                      |               |             |                               |
|               |                     |                |                      |               |             |                               |
| Requirement ( | Group: begins wi    | ith 🗸          |                      |               |             |                               |
| Academic Inst | titution: begins wi | ith VUCALG     |                      |               |             |                               |
| Academic Gro  | up: begins wi       | ith 🗸          | Q                    |               |             |                               |
| Subject Area: | begins wi           | ith VENGG      |                      |               |             |                               |
| Catalog Nbr:  | begins wi           | ith 🗸          | 9                    |               |             |                               |
| Description:  | begins wi           | ith 🗸          |                      |               |             |                               |
| Include His   | tory Case Se        | nsitive        |                      |               |             |                               |
|               |                     |                |                      |               |             |                               |
|               |                     |                |                      |               |             |                               |
| Search        | Clear Basics        | Search 🖉 Sav   | e Search Criteria    |               |             |                               |
| Search Resu   | ılts                |                |                      |               |             |                               |
| View All      |                     |                |                      |               |             | First 🕢 1-36 of 36 🕟 Las      |
| Requirement G | Froup Effective Dat | e Academic Ins | titution Academic Gr | oup Subject A | rea Catalog | Nbr Description               |
| 001788        | 1901/01/01          | UCALG          | (blank)              | ENGG          | 205         | ENGG205                       |
| 001789        | 1901/01/01          | UCALG          | (blank)              | ENGG          | 209         | 2nd Year or higher            |
| 001791        | 1901/01/01          | UCALG          | (blank)              | ENGG          | 251         | ENGG251                       |
| 001798        | 2014/05/01          | UCALG          | EN                   | ENGG          | 407         | ENGG 233 MATH 275 or AMAT 307 |

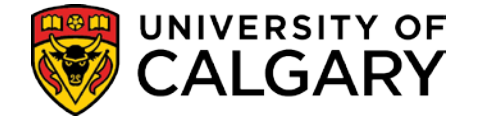

The Enrolment Requisite Summary screen displays the Enrollment Requirement Group, Effective Date, Status and the Academic Requirements.

The Academic Requirements detail the Group Line Type, Requisite Type and Course ID.

**Group Line Type** can be a Condition, Course or Requirement.

**Condition** - specifies allowable values of data elements that are associated with a student, for example, a condition of *Academic Level* or specific group of Students

**Course** –a specific course a student must take to fulfill the requisite

**Requirement** - specifies individual required elements

**Requisite Type** specifies whether this requirement line is a pre-requisite or a co-requisite.

**Pre-requisite** - something that a student must complete before the start date of the desired class

**Co-requisite** - something that a student can complete prior to, or at the same time as, the desired class

**Note**: It is important to note where the parenthesis start and end to fully understand the Academic Requirements.

The Enrollment Requirement Group is a hyperlink. Clicking this link opens the Requirement Group Summary where you can view the Long Description, Computer Generated Description and Associations.

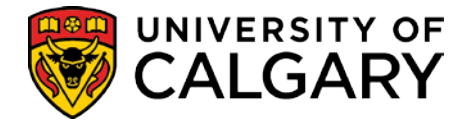

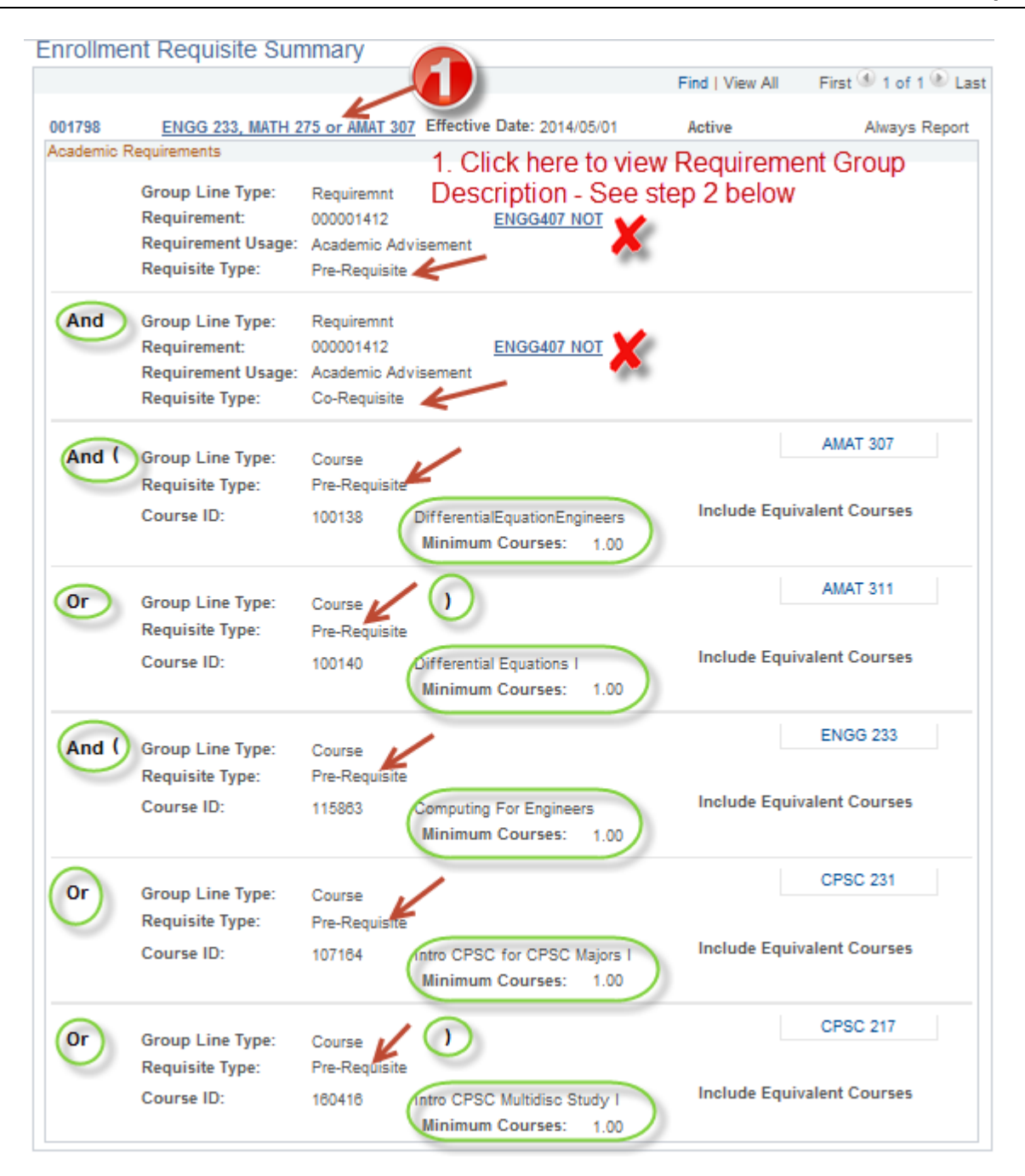

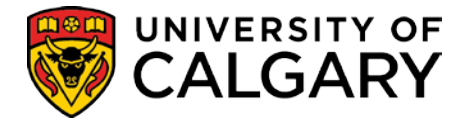

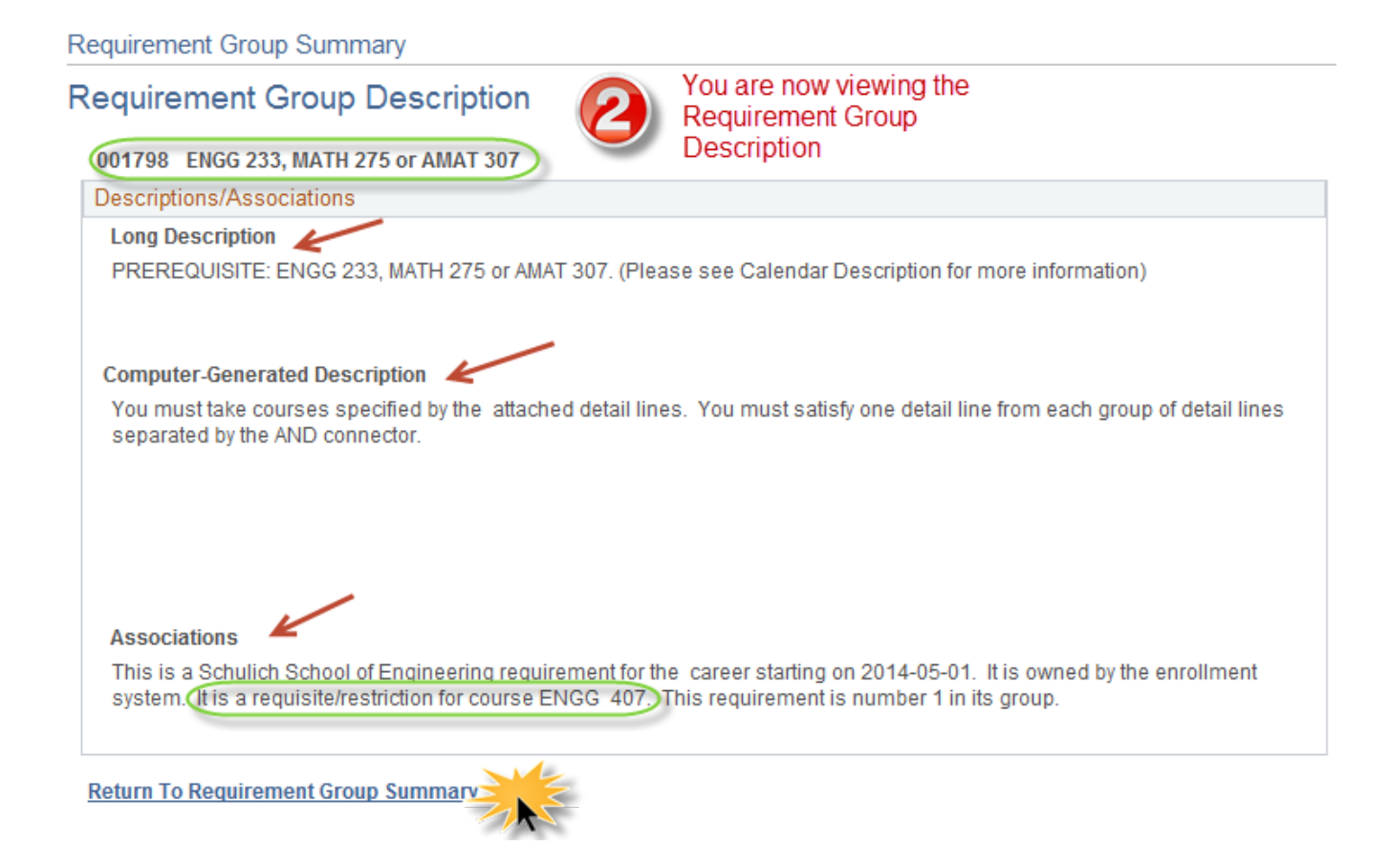

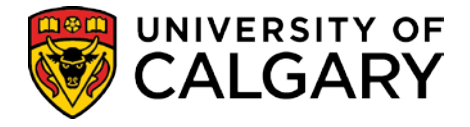

71

## Course Catalog

The Course Catalog (equivalent to the Courses of Instruction section in the University Calendar) also stores course requisite information.

## Navigation: Curriculum Management > Course Catalog > Course Catalog Course Catalog

Enter any information you have and click Search. Leave fields blank for a list of all values.

| Search Criteria     | I           |                   |        |
|---------------------|-------------|-------------------|--------|
| Academic Institutio | on: = 🗸     | UCALG             | Q      |
| Subject Area:       | = 🗸         | ENGG              | Q      |
| Catalog Nbr:        | begins with | 407               |        |
| Campus:             | begins with | 1 🗸               | Q      |
| Course ID:          | begins with | ı 🗸               |        |
| Description:        | begins with | 1 <b>V</b>        |        |
| Include History     | Correct Hi  | istory 🗌 Case Sen | sitive |
|                     |             |                   |        |

The Catalog Data page displays requisite information in the **Long Description** as highlighted below.

## **Schedule of Classes**

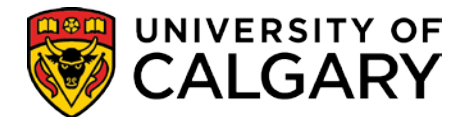

TT - Requisites

| Courses ID:                                                  |                                                                                                    |                                                                 |
|--------------------------------------------------------------|----------------------------------------------------------------------------------------------------|-----------------------------------------------------------------|
| Course ID:                                                   | 115915                                                                                                    |                                                                 |
|                                                              | Fir                                                                                                    | nd   View All First 🖤 1 of 1 🖤 La                               |
| *Effective Date:                                             | 2014/07/01 🕅 *Status: Active 🗸                                                                                                    | Course Offering                                                 |
| *Description:                                                | NumericalMethodsInEngineering                                                                                                    | ENGG 407                                                        |
| Long Course Title:                                           | Numerical Methods In Engineering                                                                                                    |                                                                 |
| Long Description:                                            | included. The tutorial includes the application to ele<br>computer solution of comprehensive engineering p<br>Prerequisite(s): Engineering 233 and Mathematics<br>307. | mentary problems and the roblems.<br>375 or Applied Mathematics |
| Course Units/Hours/Count                                     |                                                                                                    |                                                                 |
|                                                              | 3.00 Last Course of Mult Term Seq:                                                                                                    |                                                                 |
| Minimum Units:                                               | 3 00 *Enrollment Unit Load Calc Type:                                                                                                    | Actual Units 🗸 🗸                                                |
| Minimum Units:<br>Maximum Units:                             | 5.00                                                                                                    |                                                                 |
| Minimum Units:<br>Maximum Units:<br>Academic Progress Units: | 3.00 Course Count:                                                                                                    | 1.00                                                            |

The Enrollment Requirement Group displayed on the Offerings page is the requisite that restricts enrollment based on the pre- or co-requisite, academic level (year of program), etc. that has been approved for the course.

|                          | Components                      |                       |                 |                           | _                     |
|--------------------------|---------------------------------|-----------------------|-----------------|---------------------------|-----------------------|
| Course ID:               | 115915                          |                       |                 |                           |                       |
| •                        |                                 |                       |                 | Find   View All           | First 🕚 1 of 1 🕑 La   |
| Effective Date:          | 2014/07/01                      | Status:               | Active          |                           |                       |
| Description:             | NumericalMethods                | InEngineering         |                 |                           |                       |
| ourse Offering           |                                 |                       |                 | Find View All             | First 🕙 1 of 1 🛞 Last |
| Course Offering Nbr:     | 1                               |                       | *Catalog Nbr:   | 407 ENGG                  |                       |
| Academic Institution:    | UCALG 🔍                         | University of Calgary |                 |                           |                       |
| Academic Group:          | EN 🔍                            | Schulich School of E  | ingineering     | *Course Approved:         | Approved V            |
| Subject Area:            | ENGG                            | Engineering           |                 | Allow Course to be        | Scheduled: 🗹          |
| Campus:                  | ۹,                              |                       |                 | Exam Only Course:         |                       |
| Academic Organization:   | EN 🔍                            | Schulich School of E  | ingineering     | Catalon Print             |                       |
| Academic Career:         | UGRD 🔍                          | Undergraduate Progr   | ams             | Print Instructor in       | Schedule              |
| Course Typically Offered |                                 | ~                     |                 | Schedule Print            |                       |
| Tuition Group:           | Q                               |                       |                 | Schedule Term Ro          | I                     |
| Dynamic Class Date Rule: | NS_W_MTGS 🔍                     | Deadlines for NS Wit  | h Mtas          | Use Blind Grading         |                       |
|                          | Allow OEE En                    | rollment              |                 | GL Interface Requi        | red                   |
|                          |                                 |                       |                 |                           |                       |
| Enrollment Requirement G | roup                            |                       |                 | ~                         |                       |
| Requirement Group:       | 001798 🔍                        | ENGG 233, MATH 2      | 75 or AMAT 307  | 🗖 Detail 💥                |                       |
| Long Description:        | PREREQUISITE: I<br>information) | ENGG 233, MATH 275    | or AMAT 307. (P | lease see Calendar Descri | ption for more        |

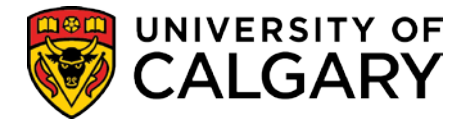

## **Adjust Class Associations**

The information on this screen is maintained by Scheduling staff. Department and Faculty staff have view only access.

## Navigation: Curriculum Management >Schedule of Classes > Adjust Class Associations

The Adjust Class Associations Class Requisites tab displays the Enrollment Requirements for the specific class.

The **Detail** link beside Requirement Group navigates to the Enrollment Requisite Summary (*see previously in this job aid*) where more detailed information regarding the requisite can be viewed.

| Class <u>A</u> ssociations \Upsilon (   | Class <u>C</u> omponents                              | Class Requisites                                                                                                    |
|-----------------------------------------|-------------------------------------------------------|----------------------------------------------------------------------------------------------------|
| Course ID:                              | 115900                                                | Course Offering Nbr: 1                                                                                                    |
| Academic Institution:                   | University of Calgary                                 |                                                                                                    |
| Term:                                   | Fall 2010                                             | Undergrad                                                                                                    |
| Subject Area:                           | ENGG                                                  | Engineering                                                                                                    |
| Catalog Nbr:                            | 349                                                   | Engineering Mechanics II                                                                                                    |
| Session:                                | 1                                                     | Regular Academic                                                                                                    |
| Catalog Requisite                       | -                                                     |                                                                                                    |
| Requirement Group:<br>Long Description: | 001797 Def<br>PREREQUISITE: Ef<br>Description for mor | 1 Click here to view the Requisite Summary<br>ENGG 205, AMAT 217 and 219<br>NGG 205, AMAT 217 and 219. (Please see Calendar<br>e information) |
| Class Association Requi                 | sites                                                 | Find   View All First 🔍 1 of 4 🕨 Last                                                                                                    |
| Associated Class:                       | 1                                                     | Also Use Catalog Requisite                                                                                                    |
| Requirement Group:                      | Q <u>De</u>                                           | tail                                                                                                    |
| Long Description:                       |                                                       |                                                                                                    |

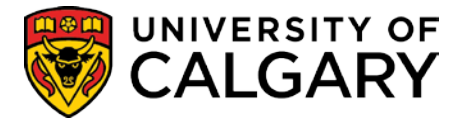

| nrollme   | ent Requisite S  | Summary      | 4 2 En                                                 | rollment Requ     | isite Summa        |
|-----------|------------------|--------------|--------------------------------------------------------|-------------------|--------------------|
|           |                  |              | 2                                                      | Eind   View All   | First 🛃 1 of 1 🕨 L |
| 001797    | ENGG 205, AMAT   | 217 and 219  | Effective Date: 1901/01/01                             | Active            | Always Repo        |
| cademic f | Requirements     |              |                                                        |                   |                    |
| (         | Group Line Type: | Course       |                                                        |                   | AMAT 217           |
|           | Requisite Type:  | Pre-Requisit | e 🔶                                                    |                   |                    |
|           | Course ID:       | 100135       | CalculusForEngineer&Scientist                          | Include Equivaler | t Courses          |
|           |                  |              |                                                        |                   |                    |
| AND 4     | Group Line Type: | Course       |                                                        |                   | AMAT 219           |
|           | Requisite Type:  | Pre-Requisit | e 🔶                                                    |                   |                    |
|           | Course ID:       | 100136       | MultivariableCalcForEngineers<br>Minimum Courses: 1.00 | Include Equivaler | t Courses          |
|           | Group Line Type: | Course       | )                                                      |                   | ENGG 205           |
|           | Requisite Type:  | Pre-Requisit | e 🔶                                                    |                   |                    |
|           | Course ID:       | 115848       | Engineering Mechanics I<br>Minimum Courses: 1.00       | Include Equivaler | t Courses          |

Requisite information for any associated classes is noted in the Class Association Requisites section of the screen below the Catalog Requisite as illustrated.

As noted previously, the **Detail** link transfers to the Enrollment Requisite Summary where more detailed information regarding the requisite can be viewed.

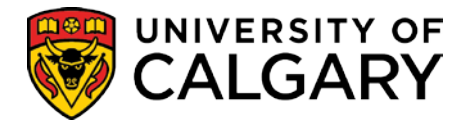

| Class Associations    | Class Components                  | Class Requis                       | ites 📥                                      |                    |
|-----------------------|-----------------------------------|------------------------------------|---------------------------------------------|--------------------|
| Class Baseciations    | Ciass Components                  | Cluss Nequis                       |                                             |                    |
| Course ID:            | 115900                            |                                    | Course Offering Nbr:                        | 1                  |
| Academic Institution: | University of Calga               | ry                                 |                                             |                    |
| Term:                 | Fall 2010                         |                                    | Undergrad                                   |                    |
| Subject Area:         | ENGG                              |                                    | Engineering                                 |                    |
| Catalog Nbr:          | 349                               |                                    | Engineering Mechanics II                    |                    |
| Session:              | 1                                 |                                    | Regular Academic                            |                    |
| Catalog Requisite     |                                   |                                    |                                             |                    |
| Requirement Grou      | p: 001797                         | Detail                             | ENGG 205, AMAT 217 and 219                  |                    |
| Long Description:     | PREREQUISITE<br>Description for n | E: ENGG 205, A<br>nore information | MAT 217 and 219. (Please see Calendar<br>I) | 4                  |
| Class Association Req | uisites ┥                         | •                                  | Find   View 1                               | First 🛃 1-4 of 4 🕨 |
|                       |                                   |                                    |                                             |                    |
| Associated Class:     | 1                                 |                                    | Also Use Catalog Requisite                  | e                  |
| Requirement Grou      | p:                                | Detail                             |                                             |                    |
| Long Description:     |                                   |                                    |                                             | *                  |
|                       | 1                                 |                                    |                                             |                    |
| Associated Class:     | 2                                 |                                    | 🗹 Also Use Catalog Requisite                | e                  |
| Requirement Grou      | p: 003507 🔍                       | Detail                             | 1 ENGG Students Only                        |                    |
| Long Description:     | Restricted to                     | ENGG studer                        | nts only.                                   | *<br>*             |
|                       |                                   |                                    |                                             |                    |
| Associated Class:     | 3                                 |                                    | ✓ Also Use Catalog Requisite                | e                  |
| Requirement Grou      | p: 003507 Q                       | Detail                             | ENGG Students Only                          |                    |
|                       | www.                              | an man                             | manker when we wanted the                   | han the second     |

| E | nrollm   | ent Requisite S     | ummary      |                | 2 En                  | rollment Requisite | e Summary             |
|---|----------|---------------------|-------------|----------------|-----------------------|--------------------|-----------------------|
|   |          |                     |             |                | 2                     | Find   View All    | First 🗨 1 of 1 🕨 Last |
|   | 003507   | ENGG Students Or    | nly         | Effective      | e Date: 1901/01/01    | Active             | Always Report         |
|   | Academic | Requirements 🔫 ——   | _           |                |                       |                    |                       |
|   |          | Group Line Type:    | Condition 4 |                | University of Calgary |                    |                       |
|   |          | Condition Code:     | Acad Prog   |                |                       |                    |                       |
|   |          | Condition Operator: | Equal 🔫     |                |                       |                    |                       |
| L |          | Condition Data:     | Fac of Engi | neering Bachel | or ┥                  |                    |                       |

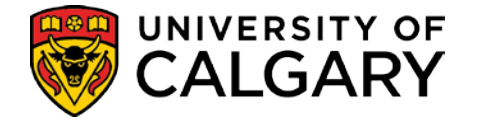

## **Course/Class Requirements**

The Course/Class Requirements report displays a list of prerequisites associated with the academic org based on a specific term.

## **Navigation:** Curriculum Management > Scheduling Reports > Course/Class Requirements

The first time you run this report you will have to Add a New Value. (Tip: Use your name as the Run Control ID).

Complete the Required Criteria as desired. You can save the Required Criteria or continue and press Run. You may also download the results into an Excel file.

## Course / Class Requirements

| Run Control ID:                  | Your_Name    | Report Manager             | Process Monitor |             | Run            |  |  |  |  |
|----------------------------------|--------------|----------------------------|-----------------|-------------|----------------|--|--|--|--|
| Required Crite                   | eria         |                            |                 |             |                |  |  |  |  |
| *Institution:                    | UCALG 🔍      | University of Calgary      |                 |             |                |  |  |  |  |
| *From Term:                      | 2151 Q V     | /inter 2015 <b>*To T</b> e | erm: 2151 🔍     | Winter 2015 |                |  |  |  |  |
| *Academic Org: ART Q Dept of Art |              |                            |                 |             |                |  |  |  |  |
| Page Break B                     | y Subject: 🕑 | Include CSV File:          | K               |             |                |  |  |  |  |
| Optional Crite                   | eria         |                            |                 |             |                |  |  |  |  |
| Academic Ca                      | reer: UGRD   | Undergraduate Program      | IS              |             |                |  |  |  |  |
| Subject:                         |              | <b>Q</b>                   |                 |             |                |  |  |  |  |
| 🔚 Save 🖃 N                       | otify        |                            |                 | 📑 Add 🗾 U   | Jpdate/Display |  |  |  |  |

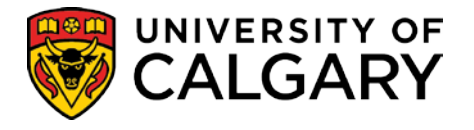

## Once the results have been posted they will be displayed in a .pdf file.

| Report<br>Process | ID: UC<br>Insta     | TTR001<br>nce: 5057 | 7400                           |                 | Univ                   | ersity of Calg<br>Course / Class | ary - Timetabling Page No. 4<br>Requirements Run Date 2014/03/0<br>Run Time 15:12:27                                                                          |
|-------------------|---------------------|---------------------|--------------------------------|-----------------|------------------------|----------------------------------|----------------------------------------------------------------------------------------------------|
| From Te           | erm: W              | inter 2014          | To Term: Wi                    | nter 2014       |                        |                                  |                                                                                                    |
|                   | <b>Term</b><br>2141 | Session<br>1        | Assoc Class                    | Use Cat Req     | Rgrmnt Nbr             | Start Date                       | Rgrant Group for Assoc Class                                                                                                    |
|                   | Class<br>LEC        | Section<br>03       | Enrl Tot<br>25                 | Enrl Cap<br>25  | Rørv Cap Seq<br>1<br>1 | Rgrmnt Nbr<br>003508<br>003508   | Start Date Cap Earl Regnant Group for Component<br>14-AUG-2013 0 BFA Art, DART & VIST Majors Only<br>01-AFR-2013 25 BFA Art, DART & VIST Majors Only          |
| Lourse<br>ART     | 243                 | Crse II<br>102195   | Description<br>Drawing II      |                 | Acad Org<br>ART        | Rgrmnt Nbr<br>001192             | Effective      Course Rgrmnt Group from Course Catalog        01-SEP-2010      PREREQUISITE: ART 241. (Please see Calendar Description for more information)  |
|                   | <b>Term</b><br>2141 | Session<br>1        | Assoc Class                    | Use Cat Req     | Rgrmnt Nbr             | Start Date                       | Rgrmnt Group for Assoc Class                                                                                                    |
|                   | Class<br>LEC        | Section<br>01       | Enrl Tot                       | Enrl Cap<br>25  | Rørv Cap Seq<br>1<br>1 | Rgrmnt Nbr<br>003508<br>003508   | Start Date Cap Enrl Rgrmut Group for Component<br>14-AUG-2013 0 HFA Art, DART & VIST Majors Only<br>01-AFR-2013 25 HFA Art, DART & VIST Majors Only           |
|                   | <b>Term</b><br>2141 | Session<br>1        | Assoc Class                    | Use Cat Req     | Rgrmnt Nbr             | Start Date                       | Rgrmnt Group for Assoc Class                                                                                                    |
|                   | Class<br>LEC        | Section<br>02       | Enrl Tot<br>24                 | Enrl Cap<br>25  | Rørv Cap Seq<br>1<br>1 | Rgrmnt Nbr<br>003508<br>003508   | Start Date Cap Enrl Rgrmnt Group for Component<br>14-MUG-2013 0 HFA Art, DART & VIST Majors Only<br>01-AFF-2013 25 HFA Art, DART & VIST Majors Only           |
|                   | Term<br>2141        | Session<br>1        | Assoc Class                    | Use Cat Req     | Rgrmnt Nbr             | Start Date                       | Rgrmnt Group for Assoc Class                                                                                                    |
|                   | Class<br>LEC        | Section<br>03       | Enrl Tot<br>25                 | Enrl Cap<br>25  | Rørv Cap Seq<br>1<br>1 | Rgrmnt Nbr<br>003508<br>003508   | Start Date Cap Enrl Rgrmnt Group for Component<br>14-AUG-2013 0 BFA Art, DATT & VIST Majors Only<br>01-AFF-2013 25 BFA Art, DART & VIST Majors Only           |
| Course            | 253                 | Crse II<br>161874   | ) Description<br>Media Arts: P | rac & Theory II | Acad Org<br>ART        | Rgrmnt Nbr<br>004427             | Bffective      Course Rgrmnt Group from Course Catalog        01-MAY-2011      Prerequisite: ART 251. (Please see University Calendar for more descriptions.) |
|                   | Term<br>2141        | Session<br>1        | Assoc Class                    | Use Cat Req     | Rgrmnt Nbr             | Start Date                       | Rqrmnt Group for Assoc Class                                                                                                    |
|                   | Class<br>LEC        | Section<br>01       | Enrl Tot                       | Enrl Cap<br>44  | Rørv Cap Seq           | Rgrmnt Nbr                       | Start Date Cap Enrl Rgrmnt Group for Component                                                                                                    |
|                   | <b>Term</b><br>2141 | Session<br>1        | Appoc Class                    | Upe Cat Req     | Rgrmnt Nbr             | Start Date                       | Rgrmnt Group for Assoc Class                                                                                                    |
|                   | Class               | Section             | Enrl Tot                       | Enrl Cap        | Rørv Cap Seq           | Rgrmnt Nbr                       | Start Date Cap Enrl Rgrmnt Group for Component                                                                                                    |